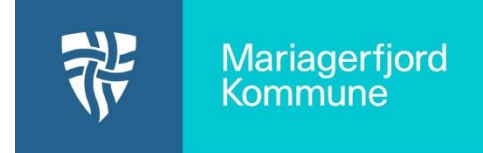

## Opret et nyt menupunkt med indhold

Når du skal oprette et nyt menupunkt med indhold på Aula hjemmesiden, er der tre trin:

- 1. Opret et menupunkt under **Menu/Rediger hovedmenuen**
- 2. Opret indhold til menupunktet under **Indhold/Tilføj side**
- 3. Gå nu tilbage til **Menu/Rediger hovedmenuen** og rediger menupunktet fra (1) så den peger på siden du oprettet under (2)

Se en mere udførlig vejledning herunder eller her: <u>https://aulainfo.dk/wp-content/uploads/Brugervejledning-Drupal.pdf</u>

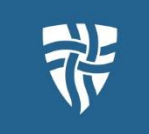

| 🚫 🖺 Indhold Manu Opsætning 🔥 Struktur 🌂 Indstillinger 🦺 Brugere 引 Rapporter 🚱 Hjælp                                                                                                    | Kontrollar først at du har anrattat at manununlet til din nua       |
|----------------------------------------------------------------------------------------------------|---------------------------------------------------------------------|
| Redigér mei n                                                                                                    | Kontroller først at du har oprettet et menupunkt til din nye        |
| T Tation back                                                                                                    | side under Menu/Rediger hovedmenuen.                                |
| MENU-LINK AKTIVERET HANDLING                                                                                                    | Her kan du onsætte menuer og undermenuer nå din side -              |
| + Forside (deaktiveret)                                                                                                    | nei kan du opsætte mender og undermender på dir side -              |
|                                                                                                    | også kaldet <b>menu-link</b> .                                      |
| - Vores skole                                                                                                    |                                                                     |
| 4 Undervisning C Redigér •                                                                                                    | • Du kan <b>tinøje</b> nye menupunkter                              |
| + Skolebestyrelsen                                                                                                    | • Du kan <b>redigere</b> allerede eksisterende menupunkter          |
| Gem                                                                                                    |                                                                     |
|                                                                                                    |                                                                     |
| 🗞 🕽 tabled 🗸 👘 Counting A States 4 Intellinger 🕂 Rapper 🕂 Rappert 🕢 Harts                                                                                                    | Gå dornæst til <b>Indhold</b> og oprøt din side                     |
| Indhold                                                                                                    | Ga dernæst til <b>munolu</b> og opret dill side.                    |
| Tani Solectrac<br>  - (there - •                                                                                                    | Du kan <b>tilføie sider</b>                                         |
| Sony<br>Functions                                                                                                    |                                                                     |
| Anvend på valger uder                                                                                                    | • Du kan <b>redigere</b> allerede eksisterende sider                |
| Status         TITE         FORFATTER         FORFATTER         FORFATTER         LINE TIL STOCK         LINE TIL STOCK         HARDLING           PARTOLIT         PARTOLIT         PARTOLIT         LINE TIL STOCK         HARDLING         HARDLING                                                                                                    | Uuskat <b>subliggere</b> din side                                   |
| Anvest Ave builded 2 16/11/3020-14:05 /anle                                                                                                    | Husk at <b>publicere</b> din side.                                  |
| And the second second sec |                                                                     |
|                                                                                                    |                                                                     |
| 🚫 🖺 Indhold Menu Opsathing 🔥 Struktur 🌂 Indstillinger 🦺 Brugere 🗍 Rapporter 😡 Hjælp                                                                                                    | Nu skal du gå tilbage til <b>Menu/Rediger hovedmenuen</b> og        |
| Redigér mei                                                                                                    | radigara dat <b>manununkt</b> som skal naga nå din <b>sida</b>      |
| + Tatiog hok                                                                                                    | redigere det <b>menupunkt</b> som skal pege på din <b>side</b> .    |
| MENU-LINK AKTIVERET HANDLING                                                                                                    |                                                                     |
| + Forside (deaktiveret) Redigér                                                                                                    |                                                                     |
| + Forside Redigér •                                                                                                    |                                                                     |
|                                                                                                    |                                                                     |
| Tilføi menulink                                                                                                    |                                                                     |
|                                                                                                    |                                                                     |
| Titel *                                                                                                    | Under <b>Link</b> skriver du navnet på den side, som du vil have at |
| Teksten der bruges til dette link i menuen.                                                                                                    | menupunktet skal pege på. (Når du begynder at skrive navnet,        |
| Link *                                                                                                    | så kommer den selv med et forslag)                                  |
| 0                                                                                                    | , , , , , , , , , , , , , , , , , , , ,                             |
| <ul> <li>Placeringen som dette menu-link peger på.</li> </ul>                                                                                                    |                                                                     |
| Start typing the title of a piece of content to select it. You can also enter an inte                                                                                                    |                                                                     |
| Aktiveret Et flag som angiver om linket skal være aktivt i menuer eller skjult                                                                                                    | 🦯 Tryk herefter på <b>gem</b>                                       |
| Alternativ tekst                                                                                                    |                                                                     |
|                                                                                                    |                                                                     |
| Vises når musen holdes over menu-linket.                                                                                                    |                                                                     |
| Overordnet menupunkt                                                                                                    |                                                                     |
| <pre></pre> Vær opmærksom på at der kun er tre niveauer i men en                                                                                                    |                                                                     |
| Placering under menupunkt                                                                                                    |                                                                     |
|                                                                                                    |                                                                     |
| Menu-links med lavere værdi vises for links med højere værdi.                                                                                                    |                                                                     |
| Alternativ URL                                                                                                    |                                                                     |
|                                                                                                    |                                                                     |
| Specify an alternative path by which this data can be accessed. For example, type "/ab                                                                                                    |                                                                     |
| Gem                                                                                                    |                                                                     |

Læs mere i brugervejledningen for hjemmesiden: <u>https://aulainfo.dk/wp-content/uploads/Brugervejledning-Drupal.pdf</u>